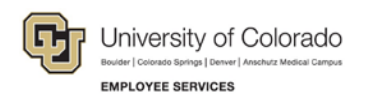

# Elevate CIW tnsnames File to CIWQA: Step-by-Step Guide

### Adding CIWQA to Your *tnsnames.ora* File

Important! You need administrator privileges on your computer to complete this task.

#### Locating tnsnames.ora

**Find the** *tnsnames.ora* **file** on your computer. The file generally resides in the following location, however your campus CIW administrator may save the file in a different location.

1. Open your Start Menu:

Windows 7x:

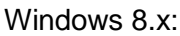

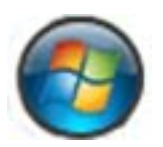

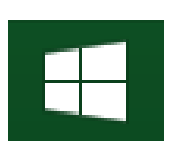

2. Navigate to the C drive under **Computer** or **File Explorer**:

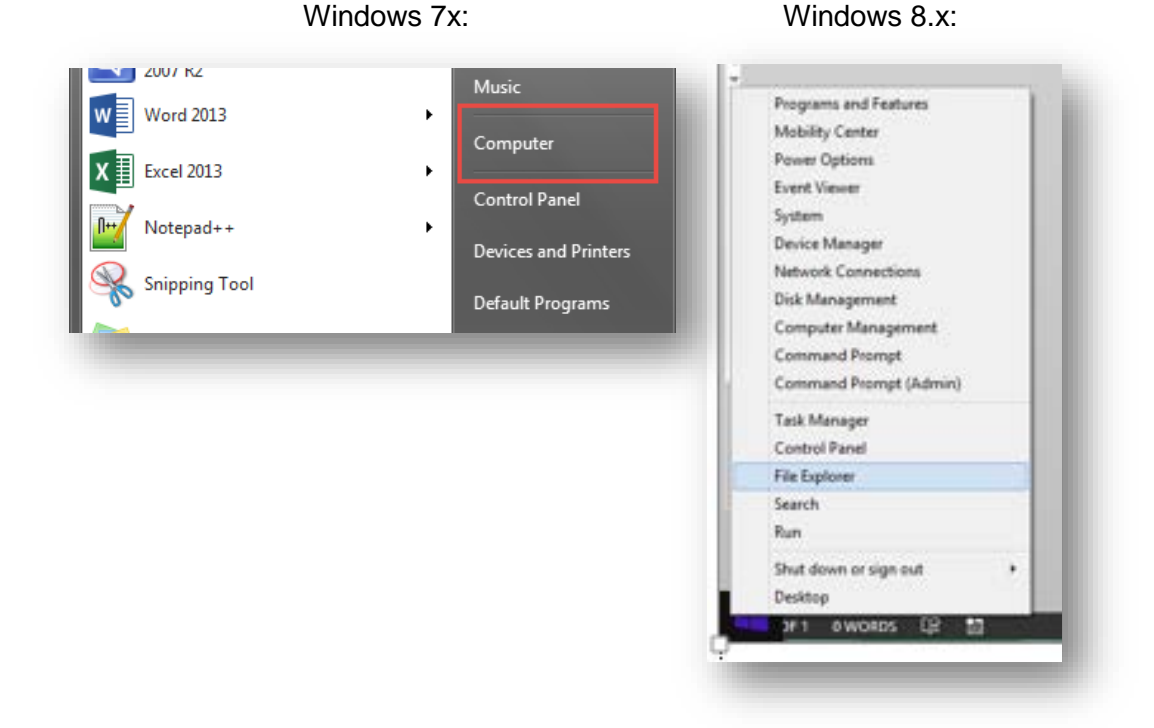

1

3. Select your C drive:

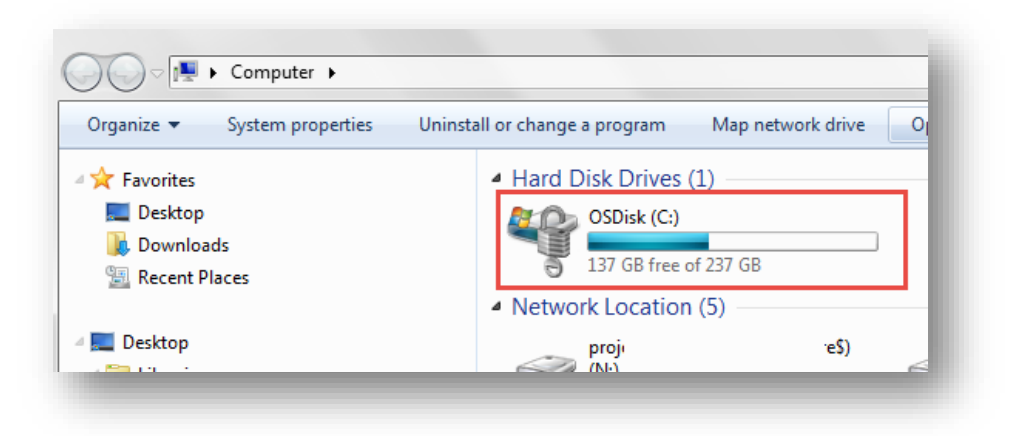

4. Navigate to C:\app\XXXX\product\11.2.0\client\_1\NETWORK\ADMIN and locate the tnsnames.ora entry

| MosDisk (C:)           | ^ | Name                    | Date modified     | Туре        | Size  |
|------------------------|---|-------------------------|-------------------|-------------|-------|
| 📗 app                  |   | 📔 sample                | 8/5/2015 1:32 PM  | File folder |       |
| cfgtoollogs            |   | sqlnet.ora              | 2/11/2011 4:22 PM | ORA File    | 2 KB  |
| 🎍 diag                 |   | sqlnet1508051PM3346.bak | 8/5/2015 1:33 PM  | BAK File    | 1 KB  |
| product                |   | tnsnames.ora            | 3/21/2014 7:59 AM | ORA File    | 26 KB |
| 4 🏴 11.2.0             |   |                         |                   |             |       |
| I client_l             |   |                         |                   |             |       |
| assistants             |   |                         |                   |             |       |
|                        |   |                         |                   |             |       |
| D III LIB              |   |                         |                   |             |       |
| V iii IviiviC Snap-ins |   |                         |                   |             |       |
| a 💼 network            | _ |                         |                   |             |       |
| admin                  |   |                         |                   |             |       |
| sample                 |   |                         |                   |             |       |
| 📕 doc                  |   |                         |                   |             |       |

*Important!* If you can't find the file contact the administrator who installed your Oracle client for help.

2

# Add data source in tnsnames.ora

1. Create a backup of *tnsnames.ora* using Copy (Ctrl+C) and Paste (Ctrl+V) commands.

| Name                  | Date modified     | Туре        | Size  |
|-----------------------|-------------------|-------------|-------|
| 퉬 sample              | 8/29/2015 3:29 AM | File folder |       |
| 🖹 sqlnet.ora          | 2/11/2011 4:22 PM | ORA File    | 2 KB  |
| 🖹 tnsnames - Copy.ora | 8/20/2015 5:52 PM | ORA File    | 33 KB |
| 💜 tnsnames.ora        | 8/20/2015 5:52 PM | ORA File    | 33 KB |

Important! You may be asked to provide administrator permission to make this copy.

2. Log into <u>https://content.cu.edu/irm/CUonly/dwhse/orapass/tnsnames.cgi</u> with your CIW user name and password. Leave this webpage open.

|                                                                           | ontains the network address information for CU Oracle databases. It is                   |
|---------------------------------------------------------------------------|------------------------------------------------------------------------------------------|
| shown here upo                                                            | n submit of valid CU CIW database account UserID and password.                           |
|                                                                           |                                                                                          |
|                                                                           |                                                                                          |
| CIW Password                                                              | (Not CIWQA)                                                                              |
|                                                                           | Submit Reset                                                                             |
|                                                                           |                                                                                          |
| If you've forgott                                                         | en vour CIW password vou can reset it here:                                              |
| https://oid.prod                                                          | cu edu/self service/authenticate                                                         |
|                                                                           |                                                                                          |
| To configure Or                                                           | acle client software to use this TNSNAMES information, save it (the                      |
| TO COMINGUIC OF                                                           | nd text) in a file called tnsnames.ora. The location of this file will vary              |
| green backgrou                                                            |                                                                                          |
| green backgrou<br>depending on op                                         | ptions selected when you installed the oracle client.                                    |
| green backgrou<br>depending on op                                         | ptions selected when you installed the oracle client.                                    |
| green backgrou<br>depending on op                                         | ptions selected when you installed the oracle client.                                    |
| green backgrou<br>depending on op                                         | ptions selected when you installed the oracle client.                                    |
| green backgrou<br>depending on op<br>#################################### | ptions selected when you installed the oracle client.  *****: tnsnames.ora: Jul 01, 2015 |

- 3. Open your *tnsnames.ora* file. You may have to select a program to use to edit the file.
  - a. Choose Select a program from a list of installed programs.

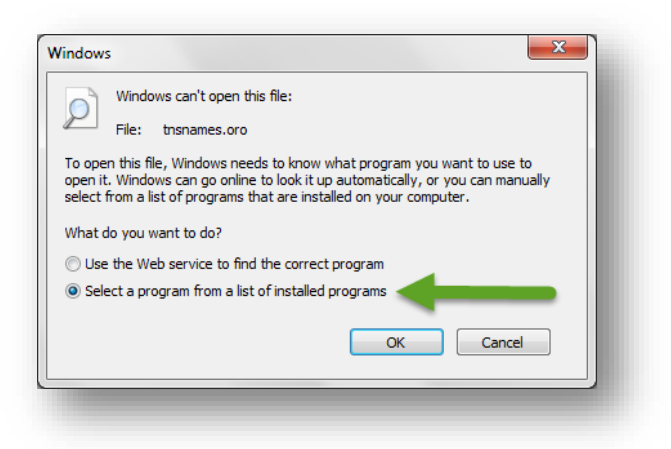

b. Choose Notepad.

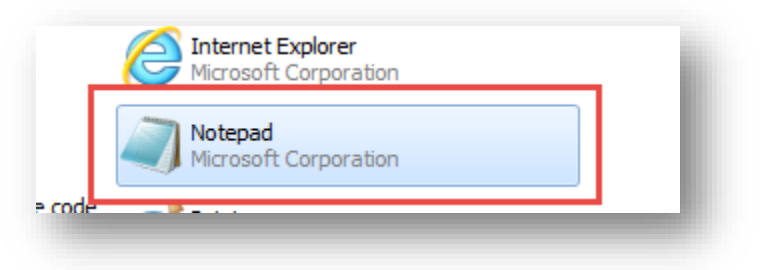

4. **Copy** the CIWQA entry from the Web page in <u>Step 2</u>.

| er u d'a             | = (DESCRIPTION = (ADDRESS_LIST = (ADDRESS = (PROTOCOL = TCP) |
|----------------------|--------------------------------------------------------------|
| Host = (             | ) (Port =)))) (CONNECT_DATA = (                              |
| SERVICE_NAME = ciwqa | )))                                                          |
|                      |                                                              |

5. Paste the text at the end of your *tnsnames.ora* file.

| ciwqa<br>Host = (    | <pre>= (DESCRIPTION = (ADDRESS LIST = (ADDRESS = (PROTOCOL = TCP)</pre> | ( |
|----------------------|-------------------------------------------------------------------------|---|
| SERVICE_NAME = ciwqa | ))) TEST000123CIW                                                       |   |
| _                    |                                                                         |   |

6. **Save** this file.

Repeat these steps to add a data source in MS Access.

## **Common issues**

- 1. Your tnsnames.ora file may not be in the standard location.
  - a. The best person to **ask for help** locating your file is the person who installed Oracle on your computer (usually your desktop support person).
  - b. If you don't have access to desktop support, contact irmhelp@cu.edu
- 2. You may have more than one tnsnames file.

You may have one in: C:\app\XXXX\product\11.2.0\**client\_1**\NETWORK\ADMIN And one in: C:\app\XXXX\product\11.2.0\**client\_2**\NETWORK\ADMIN

If you have more than one file, as above, start by updating the one in client\_2.

3. You may have administrator permissions to your computer, but still may not be able to save or edit any files in the ...\NETWORK\ADMIN folder.

Try saving the file on your desktop or elsewhere, and copying it into the correct destination.

5